## Leave of Absence Job Aid

The **Leave of Absence** eForm is used to indicate that an employee will be on Leave.

Navigation: Main Menu > HRMS > UTZ Customizations > eForms for HR/Payroll Actions > Action Request

- 1. Navigate to the eForms Action Request page and click on the Add a New Value tab.
- 2. The **Initiate New eForms Request** page is displayed. Select the **Leave of Absence** (LOA) option from the "Action" drop down menu.

| Favorites Main Menu > HRMS > UTZ Customizations > eForms for HR/Payroll Actions > Action Request |                     |
|--------------------------------------------------------------------------------------------------|---------------------|
| Employee Self-Service Training                                                                   |                     |
|                                                                                                  |                     |
| Leave of Absence                                                                                 |                     |
| Action                                                                                           |                     |
| Actions Leave Of Absence T Status                                                                | Request ID          |
| Justification                                                                                    | Request Date        |
|                                                                                                  | Processing Messages |
|                                                                                                  | Request History     |

- 3. The **Leave of Absence** eForm is displayed. Use the **Justification** text box to explain or "justify" the reason for the new eForm action requested.
- 4. Use the **Employee Information** section to provide details for the request:
  - a) Enter or look up the employee's ID in the **Empl ID** field.

b) The employee's employment records will display. Select the appropriate Empl Record. *Note:* all Empl Records for the employee will display but you will only have the option to select records for the department(s) you have access to; this is dependent on your security access.

c) Once the Empl Record(s) has been selected, enter the **Expected Return** date.

| Emp | loyee Informa | ition    |                 |               |         |           |                |            |                    |                               |
|-----|---------------|----------|-----------------|---------------|---------|-----------|----------------|------------|--------------------|-------------------------------|
| E   | mpl ID 60010  | 19930 🔍  | Hernandez,      | Sam           |         |           |                |            |                    |                               |
|     | Select        | Empl RCD | Expected Return | Job Indicator | Company | HR Status | Payroll Status | Eff Date   | Action             | Reason                        |
| 1   |               | 0        | 08/31/2018      | Primary       | SAN     | Active    | Active         | 09/01/2017 | Pay Rate<br>Change | Merit                         |
| 2   | 2             | 1        |                 | Secondary     | SAN     | Active    | Active         | 01/01/2015 | Position<br>Change | Position FTE/Ben Elig/Reg/Tem |
| 3   | 3             | 2        |                 | Secondary     | SAN     | Active    | Active         | 06/01/2016 | Data Change        | Pay Group Change              |
|     | 4             |          |                 |               |         |           |                |            |                    | ۱.                            |

- 5. Use the Leave Information section to provide details for the request:
  - a) Enter the expected start date for the employee's leave in the **Begin Date** field.
  - b) Select the Leave Reason:
    - Paid LOA
    - Unpaid LOA
  - c) Dependent on the first "Leave Reason" selected, the available options for the second **Leave Reason** will vary. Choose the appropriate option from the drop-down menu.
    - Paid LOA
      - 1. Academic Developmental
    - Unpaid LOA
      - 1. Academic

- d) Provide the LOA % Time:
  - 100%
  - 50-99%
  - Less than 50%
- e) If applicable, select the checkbox All Time and Leave Entered.

| Leave Information | on                         |
|-------------------|----------------------------|
| *Begin Date       |                            |
| Leave Reason      | T                          |
| *Leave Reason     | T                          |
| LOA % Time        | T                          |
|                   | All Time and Leave Entered |

6. Once all the required fields have been completed, which is indicated by an asterisk, click the **Save** button. Notice a **Request ID** number has been assigned, with a **Status** of "Saved."

| Leave of Action          | Absence          | _ |        |       |  |                                               |
|--------------------------|------------------|---|--------|-------|--|-----------------------------------------------|
| Actions<br>Justification | Leave Of Absence | • | Status | Saved |  | Request ID 00000992   Request Date 11/14/2017 |
|                          |                  |   |        |       |  | Processing Messages                           |
|                          |                  |   |        |       |  | Request History                               |

- 7. Expand the **Attachments** or **Comments** section to attach required documentation and include any special comments.
- 8. After you've added attachments and comments, click the **Submit** button.
- 9. The eForm **Status** shows "Pending Approvals" and the current approval routing is displayed at the bottom of the page.

| Leave of<br>Action       | Absence          |                          |                                                |
|--------------------------|------------------|--------------------------|------------------------------------------------|
| Actions<br>Justification | Leave Of Absence | Status Pending Approvals | Request ID 00000992<br>Request Date 11/14/2017 |
|                          |                  |                          | Processing Messages                            |
|                          |                  |                          | Request History                                |

| )ep | artment Approval                                         |        |
|-----|----------------------------------------------------------|--------|
|     | REQUEST_ID=00000992:Pending                              |        |
|     | Department Approval                                      |        |
|     | Pending<br>Ronald David Crain<br>Department Head/Manager |        |
| Bus | iness Office Approvals                                   |        |
|     | REQUEST_ID=00000992:Awaiting Further Approvals           |        |
|     | LOA & Return from LOA                                    |        |
|     | Not Routed<br>Multiple Approvers<br>No Approvers Found   |        |
| Sal | ve Submit Annrove Denv CallBack Sendback                 | Cancel |